NOTA: Nos Web forms para contentores vazios <mark>não existem partidas</mark> e o tipo de Documento de Transporte é o "<mark>AEW, EMPTY CONTAINER BILL NUMBER</mark>"

| Ficheiros × Gestão de Esc × Escala Navio ×                  |                                  |                         |                                                                                         |                     |
|-------------------------------------------------------------|----------------------------------|-------------------------|-----------------------------------------------------------------------------------------|---------------------|
| E Resumo de Escala                                          |                                  |                         |                                                                                         |                     |
| Dados Gerais da Escala                                      |                                  |                         |                                                                                         |                     |
| Local<br>Terminal de Contentores Sul<br>Mercadoria Perigosa | Raft -<br>Total 22               | 工 India<br>標 22<br>泉泉 - | Entrada     13/12/2024 10:00     Frovisória     Salda     15/12/2024 10:00     48 Horas |                     |
| Manobras                                                    |                                  |                         | Pontos de Relato (0) 🕒                                                                  | Adicionar Manobra   |
| Serviços                                                    |                                  |                         |                                                                                         | Adicionar Serviço 🕕 |
| Pessoas                                                     | Mercadoria                       |                         | Segurança, Proteção e Ambiente                                                          | Todos os Serviços > |
| ✓ 🐙 Lista de Tripulantes                                    | V IIIII Declaração de Mercadoria | >                       | Hdicionar Documento                                                                     | ·~*                 |
| Adicionar Documento                                         | ·                                |                         |                                                                                         |                     |
| Faturação                                                   | Atos Declarativos                |                         | Operações                                                                               |                     |
| Declaração de Isenção IVA                                   | → Declaração ISPS                | >                       | Adicionar Documento                                                                     | ~                   |
| 😛 Adicionar Documento                                       | Ship Stores                      | >                       |                                                                                         |                     |
|                                                             | 🗸 📄 Declaração Marítima de Saúde | >                       |                                                                                         |                     |
|                                                             | → Declaração de Residuos         | >                       |                                                                                         |                     |

1. Selecionar a opção "Declaração de Mercadoria"

2. Selecionar a opção "Adicionar Documento"

| Dados Gerais                                    | de Merc                           | adoria (Ativo)           |          |                   |              |                                                      |                                                |          |                   | Doc. Nº<br>Ent. MO |
|-------------------------------------------------|-----------------------------------|--------------------------|----------|-------------------|--------------|------------------------------------------------------|------------------------------------------------|----------|-------------------|--------------------|
|                                                 |                                   |                          |          |                   |              |                                                      |                                                |          |                   |                    |
| lanifesto Exportação                            | 0                                 |                          |          |                   |              |                                                      |                                                |          |                   |                    |
| Declarante MCPAS - Agêncii<br>OTM MACS Maritime | a de Navegação<br>Carrier Shippir | o, S.A.<br>ng Gmbh & Co. |          |                   | 0            | Declarante MCPAS - Agência d<br>OTM MACS Maritime Ca | e Navegação, S.A.<br>rrier Shipping Gmbh & Co. |          |                   | 0                  |
| PTLEIMAN24000969                                |                                   | MAC50888                 |          |                   | 14/07/2024   | PTLEIMAN24000907                                     | MAC500001                                      |          |                   | 03/12/2024         |
| Docr. Transnorta                                |                                   | Total de Equipamentor    |          | Total da Volumar  | 25           | Dorr Transporte                                      | 1 Total de Equipamentor                        | 4        | Total de Volumer  | 27                 |
| Areites                                         | 1                                 | Total Contentores Vazios | 0        | Volume Total (m3) | 0.00         | Areires                                              | Total Contentores Varios                       | 0        | Volume Total (m3) | 0.00               |
| Pendentes                                       | 0                                 | Peso Taras Total (kg)    | 2,185.00 | Peso Total (kg)   | 5.000.00     | Pendentes                                            | 0 Peso Taras Total (kg)                        | 2,130,00 | Peso Total (kg)   | 2.361.595.00       |
| Recusados                                       | 0                                 | Total Marcas e Números   | 0        |                   |              | Recusados                                            | 0 Total Marcas e Números                       | 0        |                   |                    |
|                                                 |                                   |                          |          |                   |              |                                                      |                                                |          |                   |                    |
|                                                 |                                   |                          |          |                   | -            |                                                      |                                                |          |                   | -                  |
| Declarante MCPAS - Agência                      | a de Navegação                    | o, S.A.                  |          |                   | 8            | Declarante MCPAS Agência d                           | e Navegação, S.A.                              |          |                   | 9                  |
| PTLEIMAN24000826                                | currer simpli                     | MACS00001                |          |                   | 28/11/2024   | PTLEIMAN24000537                                     | MACS00003                                      |          |                   | 29/10/2024         |
|                                                 |                                   |                          |          |                   |              |                                                      |                                                |          |                   |                    |
| Docs. Transporte                                | 1                                 | Total de Equipamentos    | 0        | Total de Volumes  | 37           | Docs. Transporte                                     | 1 Total de Equipamentos                        | 1        | Total de Volumes  | 100                |
| lceites                                         | 0                                 | Total Contentores Vazios | 0        | Volume Total (m3) | 0,00         | Aceites                                              | 0 Total Contentores Vazios                     | 0        | Volume Total (m3) | 0,00               |
| Pendentes                                       | 0                                 | Peso Taras Total (kg)    | 0,00     | Peso Total (kg)   | 2.361.595,00 | Pendentes                                            | 0 Peso Taras Total (kg)                        | 1.900,00 | Peso Total (kg)   | 1.000,00           |
| Recusados                                       | 0                                 | Total Marcas e Números   | 0        |                   |              | Recusados                                            | O Total Marcas e Números                       | 0        |                   |                    |
|                                                 |                                   |                          |          |                   |              |                                                      |                                                |          |                   |                    |
| Declarante MCPAS - Agência                      | a de Navegação                    | o, S.A.                  |          |                   | 9            |                                                      | × .                                            |          |                   |                    |
| OTM MACS Maritime                               | carrier Shippin                   | ng Gmbh & Co.            |          |                   | 25/10/2024   |                                                      |                                                |          |                   |                    |
| FILLINIAN24000511                               |                                   | MACSOUDT                 |          |                   | 2,377072024  |                                                      | Adicionar Doc                                  | imento   |                   |                    |
| Docs. Transporte                                | 1                                 | Total de Equipamentos    | 1        | Total de Volumes  | 37           |                                                      |                                                |          |                   |                    |
| Aceites                                         | 0                                 | Total Contentores Vazios | 0        | Volume Total (m3) | 0,00         |                                                      |                                                |          |                   |                    |
| Pendentes                                       | 0                                 | Peso Taras Total (kg)    | 2.130,00 | Peso Total (kg)   | 23.615,95    |                                                      |                                                |          |                   |                    |
| Recusados                                       | 0                                 | Total Marcas e Números   | 0        |                   |              |                                                      |                                                |          |                   |                    |

 É apresentado o documento abaixo, onde não existe necessidade de inserir nenhum elemento, sendo que as entidades abaixo já aparecem por defeito aquando do preenchimento dos dados na criação da escala.

| ados do Manifesto                                                         |               |                           |                                      |
|---------------------------------------------------------------------------|---------------|---------------------------|--------------------------------------|
| Manifesto                                                                 |               |                           |                                      |
| 👿 Exportação                                                              |               |                           |                                      |
| OTM MACS Maritime Carrier Shipping Gmbh & Co.                             |               |                           |                                      |
| otais                                                                     |               |                           |                                      |
| Total Docs, de Transporte                                                 | 0             | Nº de Contentores Vazios  | 0                                    |
| III Nº de Equipamentos                                                    | 0             | N° de Volumes             | 0                                    |
| Volume Total (m3)                                                         | 0,00          | Peso Total (kg)           | 0,00                                 |
| 9] Peso Taras (kg)                                                        | 0,00          | Total de marcas e números | 0                                    |
| ntidade                                                                   | Tipo Entidade | № Identificação           | Tipo Identificação                   |
| CPAS - Agência de Navegação, S.A.                                         | Declarante    | 510660711                 | Número de Identificação Fiscal (NIF) |
| PDL - Administração dos Portos do Douro, Leixões e Viana do Castelo, S.A. | Emissor       | 501449752                 | Número de Identificação Fiscal (NIF) |
| ut <mark>oridade Tributária e Aduan</mark> eira                           | Recetor       | 600084779                 | Número de Identificação Fiscal (NIF) |
|                                                                           |               | 🕀 Adicionar Observações   |                                      |
| Inexos                                                                    |               | Data/Hora                 |                                      |

4. Clicar em "Dados do Manifesto" e irá aparecer um menu lateral com os campos que devem ser preenchidos obrigatoriamente.

| Dados do Manifesto     Image: State State Sta                                                                                                    | Manifesto                                    |        |                                      |                          |
|----------------------------------------------------------------------------------------------------|----------------------------------------------|--------|--------------------------------------|--------------------------|
| Totals   Image: Total blocs, de Transporte   Image: Total blocs, de Transporte   Image: Total block, de Transporte   Image: Total block, de Transporte   Image: Tot                                                                                                    | Dados do Manifesto                           |        |                                      |                          |
| Total Docs de Transporte       0       Nº de Contentores Vazios         IM Pode Equipamentos       0       IM Pode Equipamentos       Nº de Contentores Vazios         IM Volume Total (m3)       0,00       Im Poto Total (kg)       Im Poto Total (kg)         Im Peso Tares (kg)       0,00       Im Total de marcas e números         Im Peso Tares (kg)       0,00       Im Total de marcas e números         Im Peso Tares (kg)       0,00       Im Total de marcas e números         Im Peso Tares (kg)       0,00       Im Poto de Mariteso         Im Peso Tares (kg)       0,00       Im Poto de Mariteso         Im Peso Tares (kg)       0,00       Im Poto de Mariteso         Im Peso Tares (kg)       0,00       Im Poto de Mariteso         Im Peso Tares (kg)       0,00       Im Poto de Mariteso         Im Poto de Mariteso       Im Poto Contentores Vazios       Im Poto Contentores Vazios         Im Poto de Jamesporte       0       Im Poto Contentores Vazios       Im Poto Contentores Vazios         Im Res Equipamentos       0       Im Poto Contentores Vazios       Im Poto Contentores Vazios       Im Poto Contentores Vazios         Im Res Equipamentos       0       Im Poto Contentores Vazios       Im Poto Contentores Vazios       Im Poto Contentores Vazios         Im Res Equipamentos                                                                                                    |                                              |        |                                      | Dados do Manifesto       |
| Total Docs, de Transporte   In Total Docs, de Transporte 0   INP de Equipamentos 0   Volume Total (m3) 0,00   Volume Total (m3) 0,00   Peso Taras (kg) 0,00   Inifesto Interface   Inifesto Interface   Inifesto Inifesto   Inifesto Inifesto   Inifesto Inifes                                                                                                    | otais                                        |        |                                      |                          |
| N° de Equipamentos 0   Volume Total (m3) 0,00   Peso Taras (kg) 0,00   Peso Taras (kg) Cotal de marcas e números Cotal de marcas e números Cotal de                                                                                                    | Total Docs. de Transporte                    |        | 0                                    | Nº de Contentores Vazios |
| Volume Total (m3)       0,00         Peso Taras (kg)       0,00         Infesto       Total de marcas e números         Infesto       >         Idamífesto       >         Idamífesto       >         Idamífesto       ortal (rg)         Idamífesto       >         Idamífesto       >         Idamífesto       ortal (rg)         Idamífesto       Idamífesto         Idamífesto       Ortal (rg)         Idamífesto       Idamífesto         Idamífesto       Ortal (rg)         Idamífesto       Idamífesto         Idamífesto       Idamífesto                                                                                                    | III Nº de Equipamentos                       |        | 0                                    | ₩21 N° de Volumes        |
| Peso Taras (kg) 0,00     anifesto     do Manfesto     do Manfesto <td< td=""><td>9 Volume Total (m3)</td><td></td><td>0.00</td><td>(a) Peso Total (kg)</td></td<>                                                                                                    | 9 Volume Total (m3)                          |        | 0.00                                 | (a) Peso Total (kg)      |
| anifesto de Manfeso<br>de Manfeso<br>de Gesenerses<br>de Manfeso<br>de Manfeso<br>de Gesenerses<br>de Manfeso<br>de Manfeso<br>de Gesenerses<br>de Manfeso<br>de Manfeso<br>de Gesenerses<br>de Manfeso<br>de Gesenerses<br>de Manfeso<br>de Gesenerses<br>de Manfeso<br>de Gesenerses<br>de Manfeso<br>de Gesenerses<br>de Manfeso<br>de Gesenerses<br>de Manfeso<br>de Gesenerses<br>de Manfeso<br>de Gesenerses<br>de Manfeso<br>de Gesenerses<br>de Gesenerses |                                              |        | 0.00                                 |                          |
| Itanifesto     Manifesto       ido Manifesto     OTM       ido Manifesto     OTM       ido Dacio do Manifesto     Ido Manifesto       ido Dacio do Manifesto     Ido Manifesto       colloca, la Triangotta     Ido Consensors Natori       ido Gaugementos     Ido Consensors Natori       ido da Vinde Scotta     Ido Consensors Natori       ido da Vinde Scotta     I                                                                                                    |                                              |        |                                      |                          |
| do Manifesto do Manifesto do Manifesto do Manifesto do Manifesto do Dacios do Manifesto do Dacios do Dacios do Dacios                                                                                                    | lanifesto                                    |        |                                      | > Manifesto              |
| Le Dedos do Manifesto<br>Teo Equipamentes<br>Nel Teo Información de Manifesto<br>Teo Equipamentes<br>Nel Teo Información de Manifesto<br>Sel Costa en 7 Anna de Manifesto<br>Sel Costa en 7 Anna de Manifesto<br>Sel Costa en 7 Anna de Manifesto<br>Sel Costa en 7 Anna de Manifesto<br>Sel Costa en 7 Anna de Manifesto<br>Sel Costa en 7 Anna de Manifesto<br>Sel Costa en 7 Anna de Manifesto<br>Sel Costa en 7 Anna de Manifesto<br>Sel Costa en 7 Anna de Manifesto<br>Sel Costa en 7 Anna de Manifesto<br>Sel Costa en 7 Anna de Manifesto<br>Sel Costa en 7 Anna de Manifesto<br>Sel Costa en 7 Anna de Manifesto<br>Sel Costa de Manifesto<br>Sel Costa de Sel Costa de Manifesto<br>Sel Costa de Manifesto<br>Sel Costa de Manifesto                                                                                                    | do Manifesto                                 |        |                                      | ISelectone uma opção     |
| liga de Maniess<br>Sal Dos, en trinsporte<br>1º de Equipamentos<br>1º de Equipamentos<br>1º de Equipamentos<br>1º de Equipamentos<br>1º de Equipamentos<br>1º de Equipamentos<br>1º de Constiturors Visios<br>1º de Constiturors Visios<br>1º de Constitucion<br>1º de Constitucion<br>1º de Co       |                                              |        | 🕕 Dados do Manifesto                 | M de Manifesto           |
| Call Docs, ex Transporte     O     Inf vie d Contentories Visiosi     Data do Manteso       Vie do Lipamentos     O     Mil No Vioumes     Data do Manteso       unam Tocal (m3)     Que     Apreso Tocal (mg)     Data do Manteso                                                                                                    |                                              |        |                                      | Selecione uma opção      |
| Construction         O         We fourmes         Due do Manifecto         Image           June Tocal (http://dx.         0,00         Charles         Construction         Construction<                                                                                                    |                                              |        |                                      |                          |
| 0,00 🛱 Peso Total (rg)                                                                                                    | xal Docs. de Transporte                      | 0      | Nº de Contentores Vazios             | Data do Manifesto        |
|                                                                                                    | ogi Docs, de Transporte<br>® de Equipementos | 0<br>0 | № de Contentores Vezios № de Volumes | Deta do Manifesto        |

Menu lateral com os campos preenchidos:

| indiffication and a second second s |                         | 6     |
|----------------------------------------------------------------------------------------------------|-------------------------|-------|
| OTM                                                                                                    |                         | U     |
| MACS Maritime Carrier Shipping (                                                                                                    | 5mbh & Co., DE118938968 | × 🗸   |
| Nº de Manifesto                                                                                                    |                         |       |
| MACS1321                                                                                                    |                         |       |
| Tipo de Manifesto                                                                                                    |                         |       |
| Exportação, 1                                                                                                    |                         |       |
| Data do Manifesto                                                                                                    |                         |       |
| 13/01/2025                                                                                                    | às                      | 09:00 |

Após este preenchimento, os dados do Manifesto estão concluídos.

5. Documentos de Transporte

No Documento de Transporte, selecionar a opção "Adicionar Doc. De Transporte".

| io de Esc × Dados Gerais de Merca ×                |            |      |           |         |        |                                                                   |                       |
|----------------------------------------------------|------------|------|-----------|---------|--------|-------------------------------------------------------------------|-----------------------|
| Manifesto Acete                                    |            |      |           |         |        | Doc. № PTLISMAN25000080<br>Ent: MCPAS - Agência de Navegação, S.A | Versão 32 🗸           |
| Dados do Manifesto Documentos de Transporte 1      |            |      |           |         |        |                                                                   |                       |
| Pesquisar por                                      |            | Q ~  |           |         |        | H Adicioni                                                        | ar Doc. de Transporte |
| Seq. Ref.ª Doc. Transporte N.º de Referência Local | Circ. Esp. | Тіро | Peso (Kg) | Partida | Equip. | Nº Decl. Sumária                                                  | Est.                  |
| 1 MCSM251203PM001 24DE118938968000001777           |            | AEW  | 0         | 0       | 1      | PTLIS0401202520004000009                                          | 0                     |

### No documento de Transporte, clicar em "Dados Gerais"

| Dados Gerais de Merca ×                  |  |
|------------------------------------------|--|
| Documento de Transporte                  |  |
| Dados do Doc. de Transporte              |  |
| Informação Alfândega                     |  |
| Dados Gerois                             |  |
| Stapa<br>IQ, Modo de Transporte Anterior |  |

## Preencher os campos cor amarela:

| Dados Gerais                          | _   |                                         |
|---------------------------------------|-----|-----------------------------------------|
|                                       | ₫   | Massa bruta total (Kg)                  |
| Referência do Documento de Transporte |     |                                         |
| MCSM251203PM001                       |     |                                         |
| Número de Referência Local            |     | NOTA: A MASSA BRUTA (KG) EM CONTENTORES |
| 24 <mark>DE118938968000001</mark> 777 |     | VAZIOS É SEMPRE " <mark>O</mark> "      |
| Tipo de Documento de Transporte       |     |                                         |
| AEW, EMPTY CONTAINER BILL NUMBER      | × V |                                         |
| Modo de Transporte                    |     |                                         |
| 3, Road                               | ×   |                                         |
| Etapa                                 |     |                                         |
| 10, Modo de Transporte Anterior       | ×   |                                         |
| ESTÂNCIAS ADUANEIRAS                  |     |                                         |
| Estância Aduaneira de Controlo        | î   |                                         |
| PT000040                              |     |                                         |

6. Entidades, selecionar a opção "Adicionar Entidades".

| /                                         |                            |                     |  |
|-------------------------------------------|----------------------------|---------------------|--|
|                                           |                            |                     |  |
| Entidades                                 |                            |                     |  |
| Entidade                                  | Tipo                       | Nº de Identificação |  |
| MCPAS - Agência de Navegação, S.A.        | Agente Carga               | 510660711           |  |
| MACS Maritime Carrier Shipping GmbH & Co. | Carregador/Expedidor       | DE118938968         |  |
| MCPAS - Agência de Navegação, S.A.        | Consignatário/Destinatário | 510660711           |  |
|                                           |                            |                     |  |
| Adicionar Entidade                        |                            |                     |  |

### Preencher os campos a cor amarela:

| Entidade                                               |     |
|--------------------------------------------------------|-----|
| Tipo Entidade                                          | 0   |
| Carregador/Expedidor, CZ                               | ×   |
| Entidade                                               |     |
| MACS Maritime Carrier Shipping Gmbh & Co., DE118938968 | ×   |
| Nome                                                   |     |
| MACS Maritime Carrier Shipping Gmbh & Co.              |     |
| Nº de Identificação                                    |     |
| DE118938968                                            |     |
| Tipo de Pessoa                                         |     |
| Pessoa coletiva, 2                                     | × 🗸 |
| MORADA<br>Rua<br>Grosse Elbstrasse                     |     |
| Rua (adicional)                                        |     |
| Rua (adicional)                                        |     |
| Número                                                 |     |
| 138                                                    |     |
| Caixa Postal                                           |     |
| Caixa Postal                                           |     |
| Subdivisão                                             |     |
| Subdivisão                                             |     |
| Código Postal                                          |     |
| 22767                                                  |     |

| Cidade                  |     |
|-------------------------|-----|
| Hamburgo                |     |
| Pais                    |     |
| Alemanha, DE            | × 🗸 |
|                         |     |
| COMUNICAÇÃO I           |     |
| Tipo                    |     |
| Telefone, TE            | × ~ |
| Identificador           |     |
| 221234567               |     |
| 🕀 Adicionar Comunicação |     |
|                         |     |
| CONTACTOS 1             |     |
| Nome                    |     |
| TIAGO PADILHA           |     |
| Telefone                |     |
| 221234567               |     |
| Email                   |     |
|                         |     |
| Adicionar Contacto      |     |

Neste caso devem indicar pelo menos o Agente Carga, Carregador/Expedidor e Consignatário/Destinatário.

7. Movimentação, neste Menu devem pelo menos inserir a informação indicada abaixo, clicando nos "Locais de Movimentação".

| Locais de Movimentação                          |                                                                         |                                |
|-------------------------------------------------|-------------------------------------------------------------------------|--------------------------------|
| Porto de Embarque<br>Lisboa, PTLIS              |                                                                         |                                |
| Porto de Desembarque<br>Maputo, MZMPM           |                                                                         |                                |
| Primeiro Porto de Embarque<br>Lisboa, PTLIS     |                                                                         |                                |
| Porto de Destino Final<br>Maputo, MZMPM         |                                                                         |                                |
| Tipo de Localização<br>Localização Designada, A | Qualificador de Identificação<br>Identificador da Estância Aduaneira, V | Estância Aduaneira<br>PT000040 |

### Preencher os campos a cor amarela:

| Locais                         | _      | Local do Primeiro Porto de Embarque           |              |
|--------------------------------|--------|-----------------------------------------------|--------------|
|                                | 0      | Indique o Local do Primeiro Porto de Embarque |              |
| Porto de Embarque              |        | Porto de Destino Final                        |              |
| Porto de Embarque              |        | Porto de Destino Final                        |              |
| Lisboa, PTLIS                  | × ∨    | Maputo, MZMPM                                 | ×            |
| País de Embarque               |        | País do Destino Final                         |              |
| Selecione uma opção            | $\sim$ | Selecione uma opção                           | $\sim$       |
| Local de Embarque              |        | Local do Destino Final                        |              |
| Indique o Local de Embarque    |        | Indique o Local do Destino Final              |              |
| Porto de Desembarque           |        | Local de Operação                             |              |
| Porto de Desembarque           |        | Selecione uma opcão                           | ~            |
| Maputo, MZMPM                  | ×      |                                               |              |
| País de Desembarque            |        | Localização das Mercadorias                   |              |
| Selecione uma opção            | $\sim$ |                                               | × ~          |
| Local de Desembarque           |        |                                               | 1221         |
| Indique o Local de Desembarque |        | Qualificador de Identificação                 | ×            |
| Primeiro Porto de Embarque     |        |                                               | 1 900X 11150 |
| Primeiro Porto de Embarque     |        |                                               |              |
| Lisboa, PTLIS                  | × 🗸    |                                               |              |

# 8. Partidas e Equipamentos, clicar na opção "Adicionar Equip.".

| c × Dados Gerais de Merca × |                         |     |                |                   |      |       |                                          |                          |                  |
|-----------------------------|-------------------------|-----|----------------|-------------------|------|-------|------------------------------------------|--------------------------|------------------|
| Documento de                | Transporte Aceite       |     |                |                   |      | Doc   | . N° PTLISDOC25000<br>MCPAS - Agência de | 128<br>• Navegação, S.A. | Versão 35 🗸      |
| Dados do Doc. de Transporte | Partidas e Equipamentos |     |                |                   |      |       |                                          |                          |                  |
|                             |                         |     | 🕂 Nova Partida |                   |      |       |                                          |                          | Adicionar Equip. |
| Seq. Partidas               | C. Harmoniz             | Est | Equip.         | Equip. Transporte | Tipo | Cheio | Tipo ISO                                 | Tara (kg)                | Partidas         |
|                             |                         |     |                | MOCU2273174       | CN   | Vazio | T20                                      | 2200                     | 0                |

Adicionar Equipamento, ou por Pesquisa pela Matrícula se já existir na base de dados, ou então por adição de um Novo Equipamento:

| Adicionar Equipamento      | •      |
|----------------------------|--------|
| Equipamento de Transporte  | •      |
| Pesquise pela Matrícula    | $\sim$ |
| Adicionar Novo Equipamento |        |
|                            |        |
|                            |        |
|                            |        |
|                            |        |

### Preencher o campo a amarelo:

| Editar Equipamento              | •   |
|---------------------------------|-----|
| Equipamento de Transporte       | U   |
| MOCU2273174                     | × ~ |
| Matricula                       |     |
| MOCU2273174                     |     |
| Tipo                            |     |
| C <mark>ontainer, C</mark> N    | × 🗸 |
| Tipo ISO                        |     |
| 20 Pes, T20                     | × 🗸 |
| Tipo de Codificação             |     |
| ISO, 5                          | × 🗸 |
| Tara                            |     |
| 2.200                           |     |
| Tamanho                         |     |
|                                 |     |
| Situaçao do tipo de Equipamento |     |
| Vazio, 4                        | × 🗸 |

Após a inserção do ou dos contentores, procederem à gravação e envio do manifesto.

| × Dados Gerais de Merca ×      |                   |      |                |                   |      |           |                                         |                           | MCPAS 🕈 🗨        |
|--------------------------------|-------------------|------|----------------|-------------------|------|-----------|-----------------------------------------|---------------------------|------------------|
| Documento de Transp            | porte Aceita      |      |                |                   |      | Do<br>Ent | № PTLISDOC25000<br>. MCPAS - Agência de | 0128<br>e Navegação, S.A. | Versão 35 🗸      |
| Gravar Partida                 | as e Equipamentos |      |                |                   |      |           |                                         |                           |                  |
| Recuperar Última Versão Aceite |                   |      | H Nova Partida |                   |      |           |                                         | •                         | Adicionar Equip. |
| Anular Documento               | C. Harmoniz       | Est. | Equip.         | Equip. Transporte | Tipo | Chelo     | Tipo ISO                                | Tara (kg)                 | Partidas         |
| Fechar                         |                   |      |                | MOCU2273174       | CN   | Vazio     | T20                                     | 2200                      | 0                |
|                                |                   |      |                |                   |      |           |                                         |                           |                  |
|                                |                   |      |                |                   |      |           |                                         |                           |                  |
|                                |                   |      |                |                   |      |           |                                         |                           |                  |

Após o envio do manifesto, o mesmo deverá aparecer como "Aceite":

| Manifesto Acete                               |            |                  |
|-----------------------------------------------|------------|------------------|
| Dados do Manifesto Documentos de Transpo      | rte 1      |                  |
| Manifesto Aceite                              |            |                  |
| 000-0 MACS1321                                | Exportação | 13/01/2025 09:00 |
| OTM MACS Maritime Carrier Shipping Gmbh & Co. |            |                  |

Totals